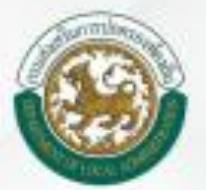

## คู่มือสำหรับผู้ใช้งาน ระบบสารสนเทศด้านการจัดการขยะมูลฝอย ขององค์กรปกครองส่วนท้องถิ่น

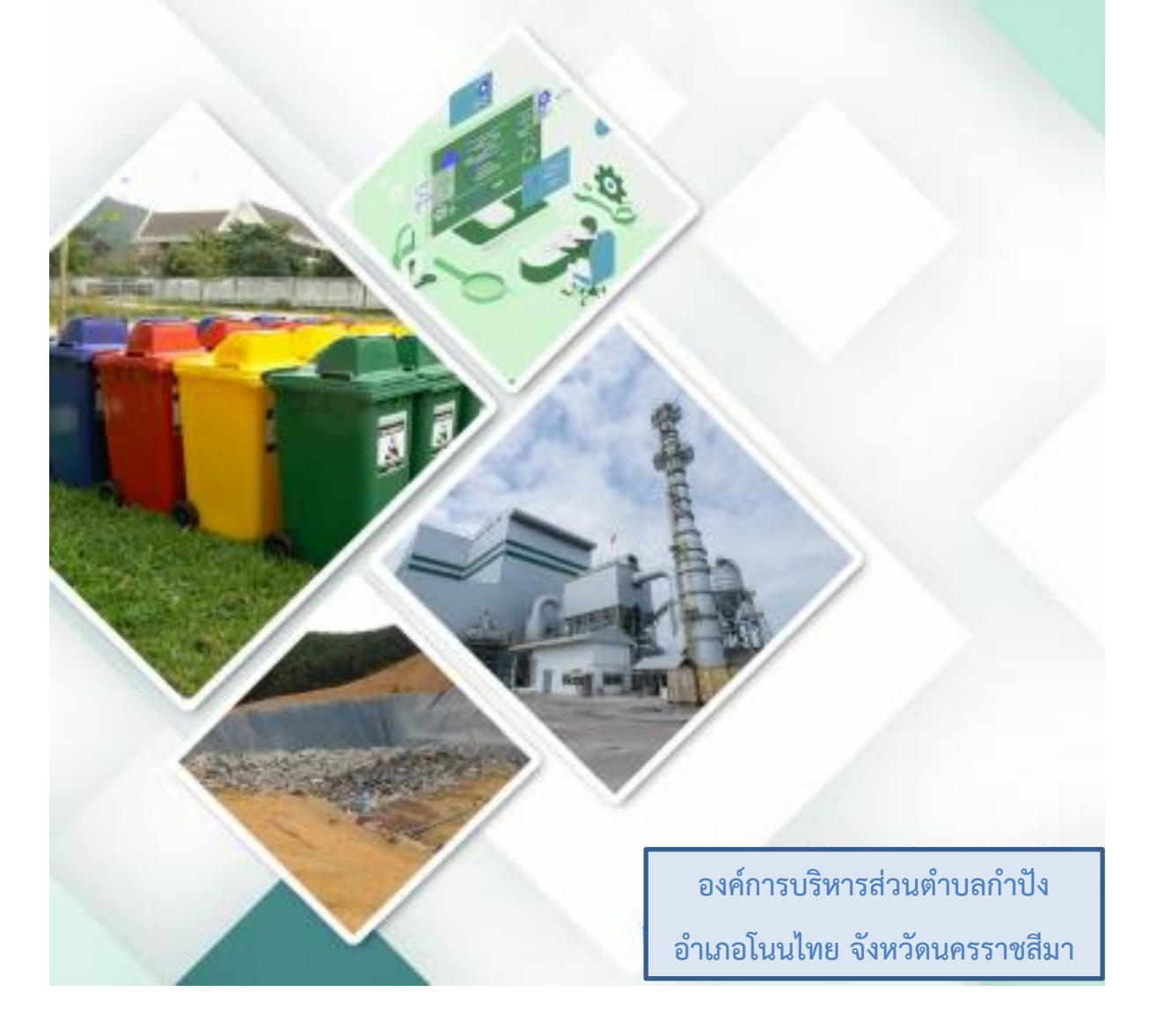

## การเข้าสู่ระบบ

1.เข้าเว็บไซต์ <u>http://waste.dla.go.th/</u>

กรอก รหัสผู้ใช้งาน และ รหัสผ่าน และกดปุ่มเข้าสู่ระบบ

| http://waste.dla.go.th                                            |                                           |  |  |  |
|-------------------------------------------------------------------|-------------------------------------------|--|--|--|
| ระบบสารสนเทศด้านการจัดการขยะมูลฝอย<br>ขององค์กรปกครองส่วนท้องถิ่น | άρβίδ<br>SiRinhu<br>Libr <b>igsuu</b><br> |  |  |  |

2 เลือกประเภทการรายงาน→ระบบการจัดการขยะ→การดำเนินการ→แบบสำรวจรายเดือน มฝ.2

| DLA WASTE                                      | ≡ ระบบบริหารจัดการข้อมูลขยะ                         |
|------------------------------------------------|-----------------------------------------------------|
| 📋 ระบบจัดการขยะ 🗸 🗸                            | หน้าแรก                                             |
| ข้อมูลพื้นฐาน <                                |                                                     |
| การดำเนินการ 🗸 🗸                               |                                                     |
| จังหวัดสะอาด (อปท.)                            |                                                     |
| แบบสำรวจฐานข้อมูล (มฝ.1)                       |                                                     |
| แบบสำรวจรายเดือน (มฝ.2)                        | r                                                   |
| ผลการดำเนินงานผักตบชวา<br>ประจำปีงบประมาณ 2562 |                                                     |
| แบบสำรวจแหล่งน้ำที่มีผักตบ<br>ชวาใน อปท.       | $\mathbf{N}$                                        |
| รายงานข้อมูล <                                 |                                                     |
| 🕿 แจ้งปัญหาการใช้งาน <                         |                                                     |
| <ol> <li>คู่มือการใช้งานระบบ</li> </ol>        |                                                     |
|                                                |                                                     |
|                                                |                                                     |
| Hange and a grant and a second                 | กองสิ่งแวดล้อมท้องถิ่น กรมส่งเสริมการปกครองท้องถิ่น |

## 3. เลือกเพิ่มข้อมูล

| DLA WASTE                                      | ≡ ระบบบริหารจัดการข้อมูลขยะ             |   | e       | อบต.กำปัง |
|------------------------------------------------|-----------------------------------------|---|---------|-----------|
| 📋 ระบบจัดการขยะ 🗸 🗸                            | ระบบจัดการขยะ 🛛 แบบสำรวจรายเดือน (มฝ.2) |   |         | WST012    |
| ข้อมูลพื้นฐาน <                                |                                         | - |         |           |
| การดำเนินการ 🗸 🗸                               |                                         | _ |         |           |
| จังหวัดสะอาด (อปท.)                            | 🔾 คนหาขอมูล                             |   |         |           |
| แบบสำรวจฐานข้อมูล (มฝ.1)                       | จังหวัด                                 |   | อำเภอ   |           |
| แบบสำรวจรายเดือน (มฝ.2)                        | นครราชสีมา                              | ~ | โนนไทย  | ~         |
| ผลการดำเนินงานผักตบชวา<br>ประจำปิงบประมาณ 2562 | ວປກ.                                    |   |         |           |
| แบบสำรวจแหล่งน้ำที่มีผักตบ<br>ชวาใน อปท.       | อนต.กำปัง                               | ~ |         |           |
| รายงานข้อมูล 🖌                                 | ปีงบประมาณ                              |   | เดือน   |           |
| 🖾 แจ้งปัญหาการใช้งาน <                         | 2564                                    | ~ | พฤษภาคม | ~         |
| 🔁 คู่มีอการใช้งานระบบ                          | ค้นหา แสดงทั้งหมด เริ่มค้มหาใหม่        |   |         | มข้อมูล   |

4. กรอกข้อมูลพื้นฐาน ของ อปท.

|                                                | vaste.dla.go.th/waste/wasteManagementOrg.do          |            |    |                           |         | \$ | B 🛪 🧲    | <b>)</b> : |
|------------------------------------------------|------------------------------------------------------|------------|----|---------------------------|---------|----|----------|------------|
| DLA WASTE                                      | 😑 ระบบบริหารจัดการข้อมูลขยะ                          |            |    |                           |         |    | 🕒 อบต.กำ | าปัง       |
| 👕 ระบบจัดการขยะ 🗸 🗸                            | ระบบจัดการขยะ 🛛 แบบสำรวจรายเดือน (มฝ.2)              |            |    |                           |         |    | WST      | 012        |
| ข้อมูลพื้นฐาน <                                |                                                      |            |    |                           |         |    |          |            |
| การดำเนินการ 🗸 🗸<br>จังหวัดสะอาด (อปท.)        | เพิ่มข้อมูลพื้นฐาน *ไม่สามารถบันทึกข้อมูลส่วงหน้าได้ |            |    |                           |         |    |          |            |
| แบบสำรวจฐานข้อมูล (มฝ.1)                       | จังหวัด                                              | นครราชสีมา | ~* | อำเภอ                     | โนนไทย  | ~  |          |            |
| แบบสำรวจรายเดือน (มฝ.2)                        | nhe                                                  | วมุต ดำปัจ | *  |                           |         |    |          |            |
| ผลการดำเนินงานผักตบชวา<br>ประจำปีงบประมาณ 2562 | ปังบประมาณ                                           | 2564       |    | เดือน                     | มิถนายน |    |          |            |
| แบบสำรวจแหล่งน้ำที่มีผักตบ<br>ชวาใน อปท.       | จำนวนประชากรตามทะเบียนราษฎร์                         |            | *  | จำนวนประชากรแฝง           |         |    |          |            |
| รายงานข้อมูล 🛛 🖌                               | จำนวนครัวเรือนตามทะเบียนราษฎร์                       |            | *  | มีการเก็บขยะมูลฝอยหรือไม่ | ជ       | ~  |          |            |
| 🛛 แจ้งปัญหาการใช้งาน <                         | Zero Waste                                           | ไม่ใช่     | ~* |                           |         |    |          |            |
| 🕤 คู่มือการใช้งานระบบ                          |                                                      |            |    |                           |         |    |          |            |

## 5. กรอกข้อมูลปริมาณมูลฝอยรายเดือน ของ อปท. และกดบันทึก

| C 🋦 ไม่ปลอดภัย   wast                            | e.dla.go.th/waste/wasteManagementOrg.do                           | ☆ 🖪 🗯 🙆 🗄                   |
|--------------------------------------------------|-------------------------------------------------------------------|-----------------------------|
| DLA WASTE                                        | ≡ ระบบบริหารจัดการข้อมูลขยะ                                       | 😌 ວມຕ.ຄຳປັຈ                 |
| 📋 ระบบจัดการขยะ 🗸 🗸                              | เพิ่มข้อมูลด้านปริมาณ                                             |                             |
| ข้อมูลพื้นฐาน <                                  | 1. ปริมาณชยะมูลฝอยที่เกิดขึ้น                                     |                             |
| การดำเนินการ 🗸                                   | ปริมาณขยะมูลฝอยชุมชนที่เกิดขึ้น 🛈                                 | * ตัน/เดือน                 |
| จังหวัดสะอาด (อปท.)<br>แบบสำรวจสามข้อมูล (มูฝ 1) |                                                                   | 🚹 อัพโหลดไฟล์ข้อมูลงานวิจัย |
| แบบสำรวจรายเดือน (มฝ.2)                          | 2. ชยะมูลฝอยที่ อปท. สามารถจัดเก็บข้อมูลแบบแยกประเภทได้ (แยกเป็น) |                             |
| ผลการดำเนินงานผักตบชวา<br>ประจำปิงบประมาณ 2562   | ขยะมูลฝอยทั่วไป                                                   | * ตัน/เดือน                 |
| แบบสำรวจแหล่งน้ำที่มีผักตบ                       | ขยะอินทรีย์                                                       | * ตัน/เดือน                 |
| ชวาใน อปท.                                       | ขยะรีโซเคิล<br>                                                   | * ตัน/เดือน                 |
| รายบานขอมูล                                      | ขยะอันตราย                                                        | * ตัน/เดือน                 |
|                                                  | รวมขยะ                                                            | * ตัน/เดือน                 |
| 🥶 คูมอการเชงานระบบ                               | 3. ปริมาณขยะมูลฝอยที่เก็บขนไปกำจัด                                |                             |
|                                                  | 3.1 จำนวนครัวเรือนที่ได้รับการเก็บขนขยะมูลฝอย                     | * ครัวเรือน                 |
|                                                  | คิดเป็น ร้อยละ                                                    | +                           |
|                                                  | 3.2 ปริมาณขยะมูลฝอยชุมชบที่เก็บขนได้ในเขต อปท.                    | * ตัน/เดือน                 |
|                                                  | แยกตามสถานที่กำจัดขยะ ดังนี้ + เพิ่มสถานที่กำจัดขยะมูลฝอย         |                             |
|                                                  | ไม่ระบุสถานที่                                                    | * ตัน/เดือน                 |

| C 🔺 "גוֹנוֹהַסּאַהָּשׁ   waste.dla.go.th/waste/waste/ManagementOrg.do                             |                                                         |             |  |  |  |  |
|---------------------------------------------------------------------------------------------------|---------------------------------------------------------|-------------|--|--|--|--|
| DLA WASTE                                                                                         | ระบบบริหารจัดการข้อมูลขยะ                               | 😖 ວມຕ.ກຳປັ  |  |  |  |  |
| 📋 ระบบจัดการขยะ 🗸 🗸                                                                               | ไม่ระบุสถานที่                                          | * ตัน/เดือน |  |  |  |  |
| ข้อมูลพื้นฐาน <                                                                                   | 4. ขยะมูลฝอยที่ถูกนำไปใช้ประโยชน์ 🕕                     | * ตัน/เดือน |  |  |  |  |
| การดำเนินการ 🗸                                                                                    | 5. ชยะมูลฝอยที่ไม่ได้เก็บชน 🕕                           | * ตัน/เดือน |  |  |  |  |
| แบบสำรวจฐานข้อมูล (มฝ.1)                                                                          | 6. ค่าใช้จ่ายการมริหารจัดการขยะมูลฝอยในเดือนนี้         | * บาท/เดือน |  |  |  |  |
| แบบสำรวจรายเดือน (มฝ.2) 7. มูลฝอยติดเชื้อในเชต อปท.                                               |                                                         |             |  |  |  |  |
| ผลการดำเนินงานผักตบชวา<br>ประจำปีงบประมาณ 2562                                                    | ปริมาณมูลฝอยติดเชื้อเกิดขึ้น                            | * ตัน/เดือน |  |  |  |  |
| แบบสำรวจแหล่งน้ำที่มีผักตบ<br>ชวาใน อปท.                                                          | ปรีมาณมูลฝอยติดเชื้อกำจัดอย่างถูกต้อง                   | * ตัน/เดือน |  |  |  |  |
| รายงานข้อมูล 🗸                                                                                    | เขาแข้อมูล < 8. กากอุตสาหกรรมในเชต อปท.                 |             |  |  |  |  |
| 🖾 แจ้งปัญหาการใช้งาน <                                                                            | ปริมาณกากอุตสาหกรรมเกิดขึ้น                             | * ตัน/เดือน |  |  |  |  |
| 🖸 คู่มือการใช้งานระบบ                                                                             | ปริมาณกากอุตสาหกรรมกำจัดอย่างถูกต้อง                    | * ตัน/เดือน |  |  |  |  |
|                                                                                                   | 9.จุดรวบรวมขยะอันตราย                                   |             |  |  |  |  |
|                                                                                                   | ติดตั้งจุดรวบรวมขยะอันตรายหมู่บ้าน/ชุมชน ในเขต อปท. รวม | * จุด/เดือน |  |  |  |  |
| 10.หมู่บ้าน/ชุมชน ต้นแบบการบริหารจัดการชชะมูลฝอย ที่เป็นต้นแบบที่เกิดขึ้นในเดือนนั้น ๆ ในเขต อปท. |                                                         |             |  |  |  |  |
|                                                                                                   | เพิ่มหมู่บ้าน/ชุมชน ต้นแบบ                              |             |  |  |  |  |